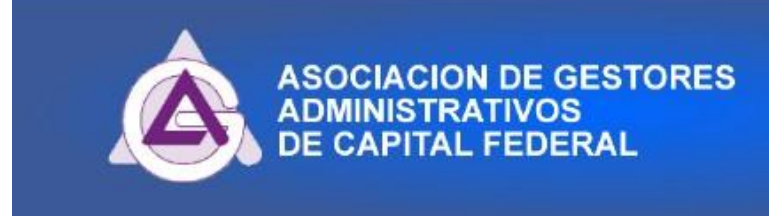

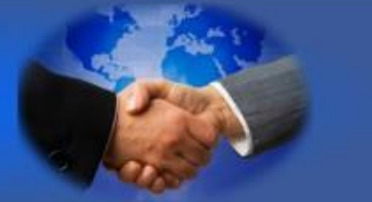

## **INSTRUCTIVO PARA LIQUIDAR**

## **IMPUESTO DE SELLOS**

## DE LA PROVINCIA DE SANTA FE

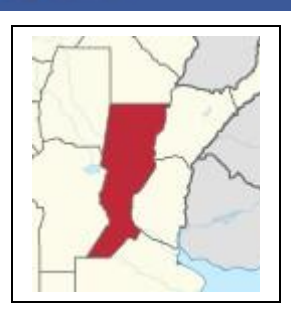

- 1º Ingresar a: <u>www.santafe.gov.ar</u> (usar siempre Mozilla Firefox)
- 2º Clickear en el icono de: SELLOS Y TASAS
- 3º Clickear: REALIZAR ESTE TRAMITE ONLINE
- 4º Clickear: NUEVA LIQUIDACION
- 5º Ingresar Código: 14012 para Automotores (ST 01 03 08)

A la derecha de la pantalla encontrará el icono de AYUDA Elegir la opción MANUAL DE AYUDA

## ANTE CUALQUIER CONSULTA: Tel.: 011-4331-5184 Int 128 de 10 a 15 hs

Fuente: casa de la Provincia de Santa Fe